Unsheltered PIT Data Entry - HMIS and Non-HMIS Participating Programs

1. Click on 'Unsheltered Counts'

| Nutmeg Portal Admin Staff About Contact                                                                                         | Hello jim@nutmegit.comt (Employee, HMISUser, Admin)                       |
|----------------------------------------------------------------------------------------------------|---------------------------------------------------------------------------|
| Home / PIT                                                                                                    |                                                                           |
| Point-In-Time Count 2022                                                                                                    |                                                                           |
|                                                                                                    | Key Dates - PIT 2022                                                      |
| To help simplify data verification and entry, Shelbered and Unsheltered counts have been separated. Please select a<br>work in: | an area to<br>PIT Starts on: 10/1/2021<br>• Bed Counts due by: 11/19/2021 |
| SHELTERED COUNTS UNSHELTERED COUNTS                                                                                             | <ul> <li>Pop Counts due by: 2/1/2022</li> </ul>                           |

2. Scroll down to the program you need to edit in your program list

| Your Programs<br>Note: The Bed Count must be completed before the Population Count can be entered. |                    |                   |                       |            |                                               |      |           |  |  |
|----------------------------------------------------------------------------------------------------|--------------------|-------------------|-----------------------|------------|-----------------------------------------------|------|-----------|--|--|
|                                                                                                    | HMIS<br>Program ID | HMIS<br>Particip? | Region                | Agency     | Program                                       | Туре | Pop Count |  |  |
|                                                                                                    | 736                | ~                 | Greater<br>Bridgeport | ABCD, Inc. | ABCD, Inc St. Stephens Food Pantry - ESG (SO) | но   | 22 / 🖢 🔨  |  |  |

- 3. Click on the Pencil to edit or review the people count data fields
- 4. For HMIS participating programs the data fields will be locked b/c the data is coming from HMIS.
- 5. Only clients with an open enrollment and a current living situation dated on the night of the count with a current living situation of a homeless setting will have their data pulled into the tables.

| Households with at least One Adult and at least One Child |   |  |  |  |  |  |
|-----------------------------------------------------------|---|--|--|--|--|--|
| Population Breakdown                                      |   |  |  |  |  |  |
| Total number of households                                | 0 |  |  |  |  |  |
| Number of these which are chronically homeless households | 0 |  |  |  |  |  |
| Total number of persons                                   | 0 |  |  |  |  |  |
| Number of minors (under age 18)                           | 0 |  |  |  |  |  |
| Number of youth (age 18-24)                               | 0 |  |  |  |  |  |
| Number of adults (over age 24)                            | 0 |  |  |  |  |  |
| Number of chronically homeless persons                    | 0 |  |  |  |  |  |

6. For non-HMIS participating street outreach programs the data fields are active so users can manually enter their people count info.

Households with at least One Adult and at least One Child

| This section doesn't apply to this program This button will zero all values in this population group. |   |  |  |  |
|----------------------------------------------------------------------------------------------------|---|--|--|--|
| Population Breakdown                                                                                  |   |  |  |  |
| Total number of households                                                                            | 0 |  |  |  |
| Number of these which are chronically homeless households                                             | 0 |  |  |  |
| Total number of persons                                                                               | 0 |  |  |  |
| Number of minors (under age 18)                                                                       | 0 |  |  |  |
| Number of youth (age 18-24)                                                                           | 0 |  |  |  |
| Number of adults (over age 24)                                                                        | 0 |  |  |  |
| Number of chronically homeless persons                                                                | 0 |  |  |  |